## オリオン 地上デジタル液晶テレビで使う

お使いのテレビで本製品を登録すると専用機器となります。

一度登録したハードディスクを他のテレビ・レコーダーで使用するには、再度登録する必要 があります。その際、ハードディスクに保存したデータは消去されますのでご注意ください。

- 本製品に保存したデータの消失についてはいかなる運用形態にかかわらず、弊社では一切その責任 を負いません。
  - 重要なデータは万一に備えて必ず複数のメディアにバックアップを取っておくようにお願いいたします。

## ■ハードディスクを登録する(フォーマット)

本製品をテレビに接続します。

表示される画面や手順が異なる場合は、お使いのテレビに付属の取扱説明 書をお読みになり、設定してください。

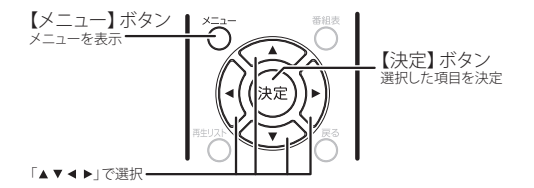

 ハードディスクを接続すると 「USB HDD登録確認」画面が 表示されます。
[はい]を選択して、リモコン の【決定】ボタンを押します。

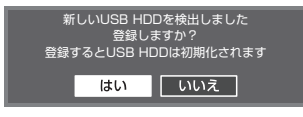

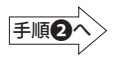

注)表示した「USB HDD登録確認」画面を閉じてしまった場合は、次の手順 にてメニュー画面から初期化を行います。

## ■メニュー画面から登録するには

 リモコンの【メニュー】ボタンを押し ます。

②[各種設定]を選択して、【決定】ボタンを押します。

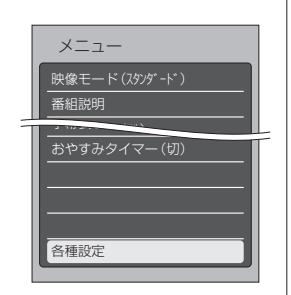

③[初期設定]→[ディスク設定]を選択して、【決定】ボタンを押します。

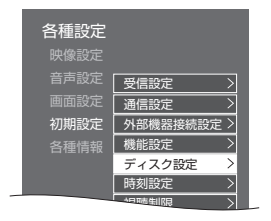

④[USB HDD設定]を選択して、
【決定】ボタンを押します。

| 初期設定<br>ディスク設定 |     |
|----------------|-----|
| リジューム設定        | ]する |
| リビート設定         | しない |
| 省エネ設定          | しない |
| USB HDD設定 >    |     |

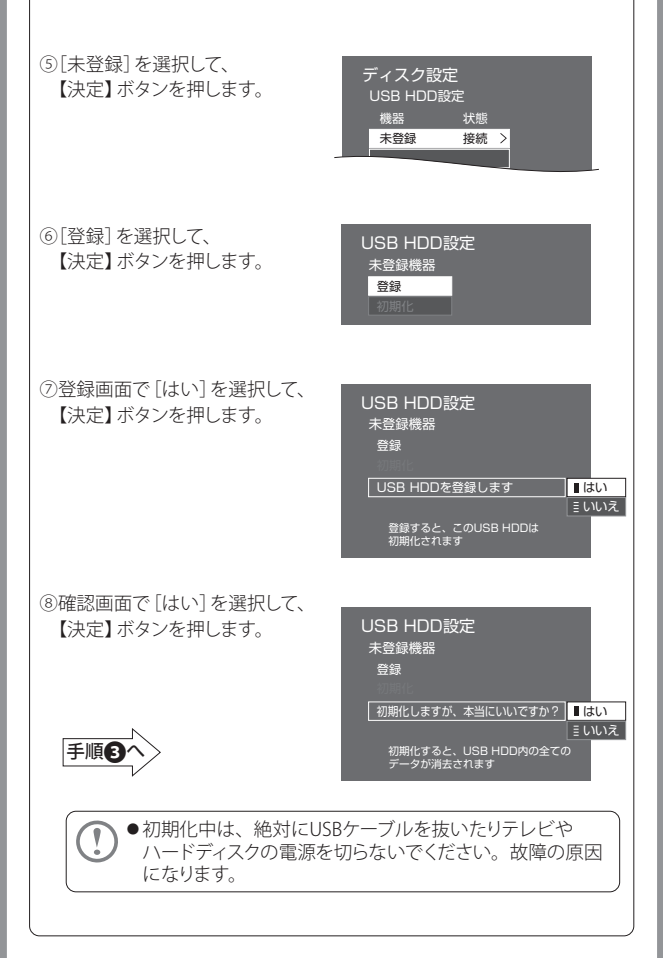

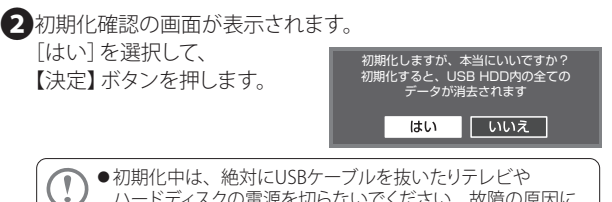

ハードディスクの電源を切らないでください。故障の原因になります。

3登録完了の画面が表示されれば、ハードディスクの登録完了です。

USB HDDを登録しました

これでハードディスクに録画する準備ができました。 以降は「オリオン製液晶テレビ」に付属の取扱説明書をお読みになり、 録画してください。

## ■ハードディスクを取り外す

ハードディスクを一時的にテレビから取り外す場合は 次の手順で行います。

①リモコンの【再生リスト】ボタンを押します。

②「再生リスト」画面で取り外すUSB HDDを選択して 【メニュー】ボタンを押します。

③メニュー画面で[USB機器の取りはずし]を選択して【決定】

④「USB HDDを取り外しますか?」[はい]を選択して【決定】

③「USB HDDを安全に取り外すことができます」表示されたら、 テレビからUSBケーブルを抜き、取り外します。